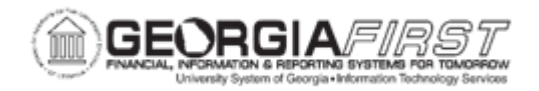

## PO.060.010 - INQUIRING ON PO CHANGE ORDER HISTORY

| Purpose                      | <ul> <li>To identify the information found on the PO Change Order<br/>History page.</li> <li>To access a Purchase Order Change Order and review the<br/>Change Order Batch, Header, Line, and Ship sections.</li> </ul>                                                                                                    |
|------------------------------|----------------------------------------------------------------------------------------------------|
| Description                  | The Change Order History includes information regarding the<br>Batch, Header, Line, and Ship sections of the Purchase Order.<br>Change Orders are created manually for any field on a purchase<br>order, or automatically when a Dispatched PO requires<br>modifications as defined on the Change Order Template. After the<br>Change Orders are created, the purchase order may need to be<br>approved and re-dispatched to the vendor. |
| Security Role                | BOR_PO_INQUIRY                                                                                                    |
| Dependencies/<br>Constraints | None                                                                                                    |
| Additional<br>Information    | Users can also access the Change Order History page from the Add/Update PO page. For more information, see <u>PO.020.220 –</u><br><u>Creating PO Change Orders.</u>                                                                                                    |

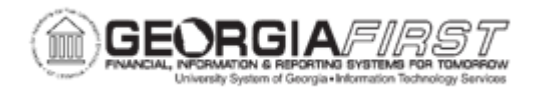

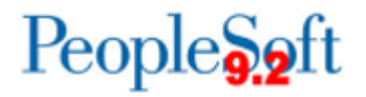

## **Procedure**

Below are step by step instructions on how to review Change Order history.

| Step | Action                                                                                                    |
|------|----------------------------------------------------------------------------------------------------|
| 1.   | Click the NavBar icon.                                                                                       |
| 2.   | Click the Menu icon.                                                                                         |
| 3.   | Click the <b>Purchasing</b> link.                                                                            |
| 4.   | Click the Purchase Orders link.                                                                              |
| 5.   | Click the Manage Change Orders link.                                                                         |
| 6.   | Click the Review Change History link.                                                                        |
| 7.   | Enter or search for a Purchase Order ID in the <b>PO Number</b> field. The system defaults to the Batch tab. |
| 8.   | Click the View All link.                                                                                     |
| 9.   | Use the Batch page to review purchase order batch changes.                                                   |

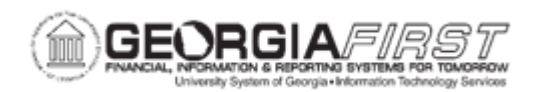

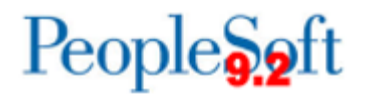

| Step | Action                                                                                                    |
|------|----------------------------------------------------------------------------------------------------|
| 10.  | Click on either the <b>Header Changes</b> , <b>Line Changes</b> , <b>or Ship Changes</b> tab to review additional information. Each of these pages displays variations of the following information for review:                                                                                                    |
|      | • <b>Batch</b> : the order of the changes. Identifies a batch of changes submitted to the supplier for a purchase order. Batch 0 is the original value and each time changes are made and dispatched to the supplier, the batch increases by 1.                                                                                                    |
|      | • <b>Sequence</b> : A change sequence number tracks the sequence of changes made within each purchase order at the header, line, and schedule levels. After the initial dispatch of a purchase order, a change sequence number is assigned to each change. Sequence 0 is the original value and each time changes are made to the header, line and/or schedule values, the sequence number increases by 1. These sequence numbers do not appear on the purchase order but appear in the purchase order history. |
|      | <ul> <li>Line: identifies the corresponding line on the purchase order that was changed.</li> <li>Schedule: identifies the corresponding schedule of the purchase order</li> </ul>                                                                                                    |
|      | <ul> <li>base changed.</li> <li>Description: shows what field was modified or changed.</li> <li>Value: shows the field change value.</li> </ul>                                                                                                    |
|      | User Modify: this is the User ID of the person who modified the transaction                                                                                                    |
|      | • Last Change Date: this is a date and time stamp of when the change was made.                                                                                                    |
|      | <b>Note</b> : be sure to click the View All link to review all changes. Also, each time a user updates the purchase order after dispatching a batch of changes to a supplier, the change order number is increased by one.                                                                                                    |